# คู่มือการใช้งาน

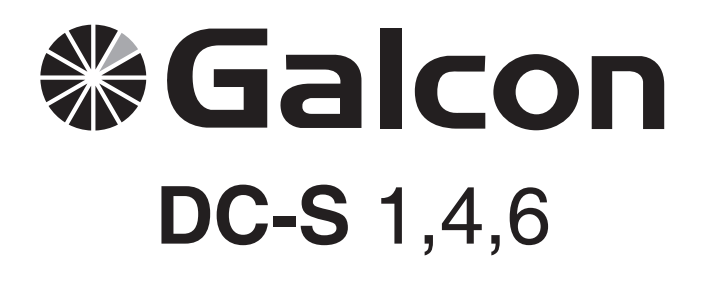

#### คุณสมบัติหลักของตัวควบคุม

- สามารถตั้งโปรแกรมการเปิดวาล์วแต่ละตัวเป็นอิสระต่อกัน
- สามารถตั้งโปรแกรมแผนการรดน้ำต่อ 1 สัปดาห์หรือแบบ Cycle ได้
- สามารถรดน้ำได้ถึง 4 ครั้ง/วัน/วาล์ว 1 ตัว ในโหมดแผนการรดน้ำต่อ 1 สัปดาห์
- สามารถตั้งระยะเวลาการรดน้ำได้ตั้งแต่ 1 นาที 12 ชั่วโมง
- สามารถตั้งความถี่ในการรดน้ำได้ตั้งแต่รดน้ำทุกวัน จนถึงรดน้ำทุกๆเดือนในโหมด Cycle
- สามารถกันน้ำได้ เมื่อแช่อยู่ในน้ำ
- สามารถเชื่อมต่อ เซ็นเซอร์ตรวจจับน้ำฝนได้
- ทนต่อสภาพอากาศ
- สารมารถเปลี่ยนระยะเวลาการให้น้ำเป็น เปอร์เซ็นต์ได้
- สามารถควบคุมได้ตั้งแต่ 1-4 วาล์ว และวาล์วหลักได้
- ระบบ Manual ของคอนโทรลเลอร์ สามารถควบคุมวาล์วได้เป็นเอกเทศต่อกัน
- ระบบ Manual ของคอนโทรลเลอร์ สามารถเปิดวาล์วพร้อมกันตามลำดับได้
- ใช่ถ่าย Alkaline 9 V 2 ก้อน

CE

# จัดจำหน่ายโดย บริษัท ซุปเปอร์โปรดักส์ จำกัด

| ส  | สารบัญ หเ                                                                                      |     |  |
|----|------------------------------------------------------------------------------------------------|-----|--|
| 1. | รายละเอียดส่วนประกอบของตัวดั้งเวลารดน้ำ                                                        | 2   |  |
| 2. | การตั้งค่าการควบคุม                                                                            | 2   |  |
|    | 2.1 วาล์วและโซลินอยด์                                                                          |     |  |
|    | 2.2 การทำงานระบบ Manual และอัตโนมัติ                                                           |     |  |
|    | 2.3 วิธีการใส่ถ่าน                                                                             |     |  |
|    | 2.4 การติดตั้งตัวคอนโทรลเลอร์เข้ากับระบบให้น้ำ                                                 |     |  |
|    | 2.5 การเดินสายไฟไปยังโซลินอยด์วาล์ว                                                            |     |  |
| 3. | การตั้งโปรแกรมรดน้ำ                                                                            | 5   |  |
|    | 3.1 การตั้งค่าวัน-เวลา ปัจจุบัน                                                                |     |  |
|    | 3.2 การเปลี่ยนรูปแบบการแสดงเวลาจาก AM/PM เป็น 24 ชั่วโมง                                       |     |  |
|    | 3.3 การเลือกวันและสัปดาห์ที่ต้องการรดนำ                                                        |     |  |
|    | 3.4 การตั้งระยะเวลาการรดน้ำ                                                                    |     |  |
|    | 3.5 การเลือกวันและสัปดาห์ที่ต้องการรดน้ำ                                                       |     |  |
|    | 3.6 การตั้งเวลาเริ่มรดน้ำ                                                                      |     |  |
|    | 3.7 ตัวอย่างการตั้งโปรแกรมรดน้ำ                                                                |     |  |
| 4. | ฟังก์ชั่นเสริมอื่นๆ                                                                            | 8   |  |
|    | 4.1 การตั้งรดนำ 1 ครั้งต่อวัน                                                                  |     |  |
|    | 4.2 การตั้งรดนำแบบ Cycle                                                                       |     |  |
|    | 4.3 การตั้งวัน / เวลาที่ต้องการรดน้ำสำหรับการตั้งรดน้ำ 1 ครั้ง/วันและการตั้งระบบรดน้ำแบบ Cycle |     |  |
|    | 4.4 ตัวอย่างการตั้งโปรแกรมรดน้ำแบบ Cycle                                                       |     |  |
|    | 4.5 การใช้งานระบบ Manual ผ่านทางคอนโทรลเลอร์                                                   |     |  |
|    | 4.6 การใช้งานระบบ Manual แบบต่อเนื่อง                                                          |     |  |
|    | 4.7 การสั่งหยุดการรดน้ำชั่วคราว                                                                |     |  |
|    | 4.8 การเพิ่ม-ลดระยะเวลาให้น้ำโดยการเพิ่ม — ลด %                                                |     |  |
| 5. | สัญลักษณ์แสดงสถานะต่างๆของคอนโทรล์เลอร์                                                        | 12  |  |
|    | 5.1 วาล์วที่อยู่ในระหว่างรอเปิด                                                                |     |  |
|    | 5.2 แบตเตอร์รี่อ่อน                                                                            |     |  |
|    | 5.3 แบตเตอร์รี่หมด                                                                             |     |  |
|    | 5.4 โปรแกรมที่ตั้งไว้ไม่สมบูรณ์                                                                |     |  |
|    | 5.5 เซ็นเซอร์                                                                                  |     |  |
| 6. | รุ่น S                                                                                         | 14  |  |
|    | 6.1 ฟังก์ชั่น Irrigation Window สำหรับการตั้งรดน้ำแบบ Cycle                                    |     |  |
|    | 6.2 การใช้งาน Irrigation Window หลังจากที่ผ่านเวลาเริ่มรดน้ำไปแล้ว                             |     |  |
|    | 6.3 เซ็นเซอร์                                                                                  |     |  |
| 7. | การบำรุงรักษา,ปัญหา,สาเหตุและวิธีแก้ไข                                                         | 16  |  |
| 8. | อุปกรณ์เสริมอื่นๆ                                                                              | —17 |  |

### 1. ส่วนประกอบต่างๆ ของอุปกรณ์ 1. ฝาครอบหน้าจอ 2. ปุ่มกดเพื่อตั้งค่าต่างๆ 3. หน้าจอแสดงผล 4. ฝาครอบแบตเตอร์รี่ 5. ตัวต่อเข้ากับโซลินอยด์ 6. คันโยก สำหรับ เปิด — ปิด วาล์วแบบ Manual 7. โซเลินอยด์ 8. วาล์ว สำคัญ : ควรติดตั้งกรองน้ำก่อนระบบวาลว์ (ดูรายการของอุปกรณ์หน้า 20)

### 2. การตั้งค่าการควบคุม

#### 2.1 โซลินอยด์วาล์ว

2.1.1 ปิดวาล์วหลักระบบน้ำ 2.2.2 ติดตั้งวาล์วไฮโดรลิกในระบบน้ำ สำคัญ : แนะนำไม่ควรถอดคอยโซลินอยด์

### 2.2 การเปิดโซลินอยด์วาลวแบบ Manual

โซลินอยด์สามารถเปิดหรือปิด โดยที่ไม่สนใจการควบคุมของ คอนโทรลเลอร์ได้ การเปิดปิดในลักษณะดังกล่าวทำได้โดย หมุนตัวบิดที่อยู่ด้านล่างของโซลินอยด์วาล์ว หมายเหตุ การใช้งานระบบอัตโนมัติจะต้องหมุนคันโยกกลับมา อยู่ที่ดำแหน่ง Auto

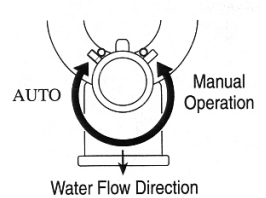

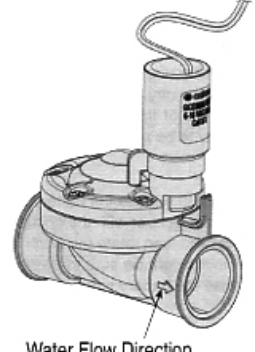

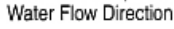

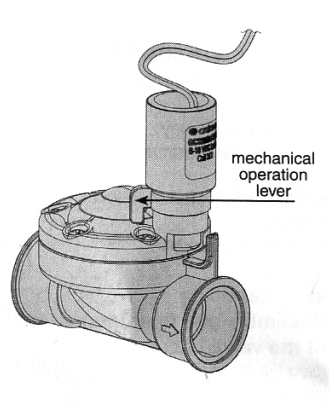

## **Galcon**

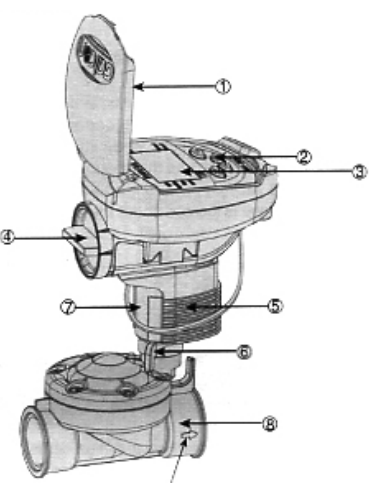

Water Flow Direction

#### 2.3 การใส่ถาน

ถอดฝาครอบใส่ถ่านออกแล้วใส่ถ่าน Alkaline 9 V เข้าไป หลังจากใส่ถ่านแล้วสักครู่ หน้าจอของคอนโทรลเลอร์จะ ทำงานโดยจะแสดงเวลา 12.00 กระพริบขึ้นมา ซึ่งผู้ใช้งาน สามารถที่จะตั้งโปรแกรมให้กับคอนโทรลเลอร์ได้ทันที หมายเหตุ ในขณะที่ใส่ฝาครอบรังถ่าน ลูกศรบนฝาครอบ จะต้องอยู่ดำแหน่งตรงกันกับลูกศรด้านซ้าย แล้วจึงหมุน ฝาครอบมาทางขวาเพื่อล็อคฝา (ดังรูป) ตรวจดูให้แน่ใจว่า หมุนถูกทางเพราะอาจทำให้ฝาครอบแบตเตอร์รี่พังได้

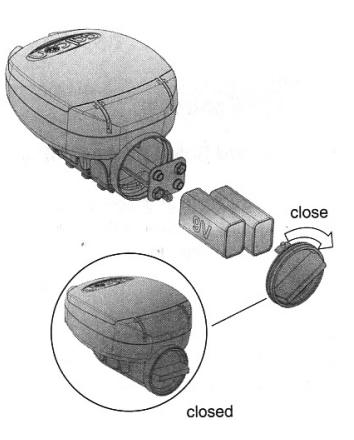

#### 2.4 การติดตั้งตัวควบคุมลงบนโซลินอยด์วาล์ว

ตัวควบคุมสามารถติดได้ทั้งบนตัวโซลินอยด์หรือบนผนังได้

#### วิธีติดตั้งบนตัวโซลินอยด์

นำตัวคอนโทรลเลอร์หมายเลข 1 ประกอบลงบนตัวต่อเข้า กับโซลินอยด์ 3 แล้วก็สวมลงบนตัวโซลอนอยด์ได้เลย

#### วิธีติดตั้งเข้ากับผนัง

ยึดสกรู 3 ตัว กับแผ่นติดตั้ง 5 เข้ากับผนัง ถอดที่ค้าออกจาก ตัวคอนโทรลเลอร์ออกแล้วสไลด์ลงบนแผ่นติดตั้งหมายเลข 5 นำตัวคอนโทรลเลอร์ประกอบเข้าไป 2

- 1. ตัวคอนโทรลเลอร์
- 2. ตัวค้ำหรือแขน
- 3. ตัวต่อโซลินอยด์
- 4. โซลินอยด์
- 5. แผ่นติดตั้งกับผนัง

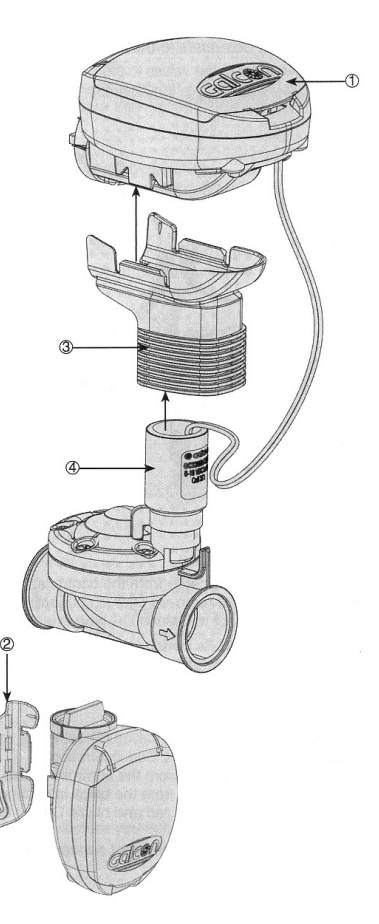

#### 2.5 การเดินสายไฟ ของ DC-4

ดูวิธีการเชื่อมต่อสายไฟของ DC-4 ตามภาพประกอบด้านล่าง

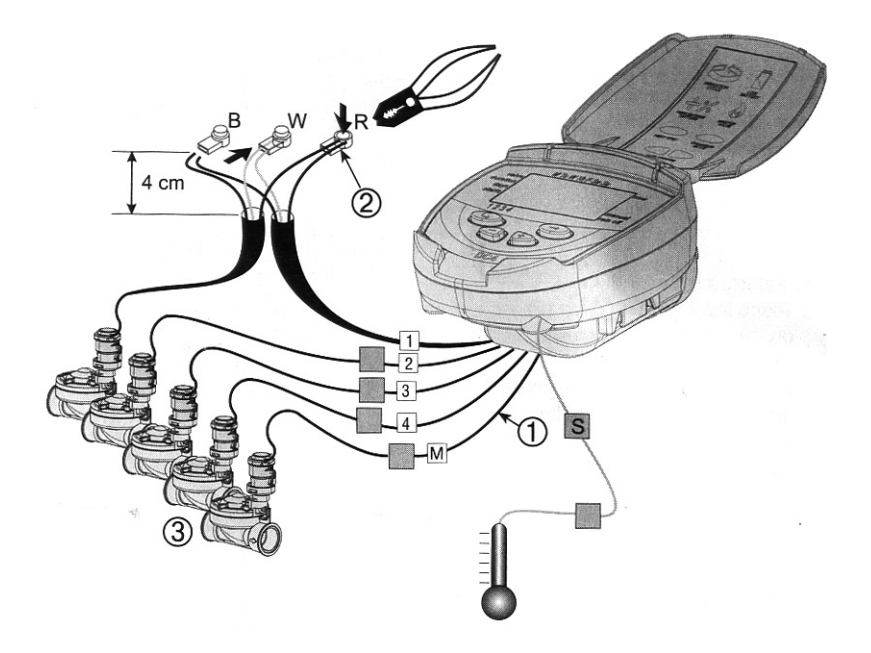

สายไฟจากดัวคอนโทรลเลอร์ นำปลายสายของแต่ละเส้นมาต่อเข้ากับข้อต่อย้ำปลายสาย สายไฟจากตัว คอนโทรลเลอร์นั้นได้ออกแบบมาโดยเฉพาะ เพื่อเชื่อมต่อกับวาล์วไฟฟ้าของ Galcon DC โดยเฉพาะ ควรปฏิบัติตามคำแนะนำต่อไปนี้ เพื่อป้องกันน้ำเข้าดัวคอนโทรล์เลอร์

- ไม่ควรตัด ตัวครอบสายไฟ เส้นที่ไม่ได้ต่อเข้ากับโซลินอยด์หรือเส้นที่ไม่ได้ใช้งานออกเพราะหากสายไฟเส้นนั้น โดนน้ำอาจทำให้เกิดการลัดวงจรได้
- การเชื่อมต่อสายไฟไปยังโซลินอยด์วาล์ว ควรใช้ข้อต่อย้ำปลายสายเป็นตัวกันน้ำ ดูภาพประกอบ
  - สายไฟจากตัวคอนโทรลเลอร์มี 3 สี ดำ แดง และเหลือง สายไฟแต่ละเส้นจะมีตัวครอบสายไฟ อยู่ทุกตัว ถ้าตัดตัวครอบสายไฟออกจะเห็นสายไฟด้านใน
  - นำไปเชื่อมกับข้อต่อย้ำปลายสายเพราะจะช่วยกันน้ำได้ดีมากขึ้น (2)

### 3. การตั้งโปรแกรมรดน้ำ

ในหัวข้อนี้จะเป็นการสอนวิธีการตั้งโปรแกรมรดน้ำขั้นพื้นฐาน ซึ่งวิธีการตั้งโปรแกรมรดน้ำในแบบอื่นๆจะอธิบายใน หัวข้อถัดไป คอนโทรลเลอร์ใช้ปุ่มในการตั้งโปรแกรมทั้งหมด 4 ปุ่ม ดังนี้ คอนโทรลเลอร์ใช้ปุ่มในการตั้งโปรแกรมทั้งหมด 4 ปุ่มดังนี้

 ปุ่มเลือกขั้นตอนการตั้งโปรแกรม ใช้สำหรับเลือกขั้นตอนการตั้งโปรแกรมที่ต้องการ เช่น เลือกขั้นตอนการ ตั้งเวลาปัจจุบัน เป็นต้น

 2. อายุ่มเลือกส่วนที่ต้องการปรับเปลี่ยนค่า ใช้สำหรับเลือกส่วนที่ต้องการจะปรับภายในขั้นตอนนั้นๆ เช่น กด เพื่อเลือกปรับ ชั่วโมง นาที ภายในขั้นตอนการดั้งเวลาต่างๆ ค่าที่สามารถปรับเปลี่ยนได้ จะกระพริบเมื่อผู้ใช้งานกด ปุ่มเลือกปรับไปที่ค่านั้นๆ

- 3. 🕀 ใช้เพื่อเพิ่มค่าต่างๆ ที่ต้องการ เช่น เพิ่มชั่วโมงในขั้นตอนการตั้งเวลา
- 4. 🕞 ใช้เพื่อลดค่าต่างๆ ที่ต้องการ เช่น ลดชั่วโมงในขั้นตอนการตั้งเวลา

#### 3.1 การตั้งวัน–เวลาปัจจุบัน

- 1. กดปุ่ม 🕞 จนกว่าสัญลักษณ์นาฬิกาจะปรากฏขึ้นบนหน้าจอ
- 2. กดปุ่ม 🖨 แล้วตัวเลขชั่วโมงจะกระพริบ
  - กดปุ่ม 🕀 หรือ ⊖ เพื่อตั้งชั่วโมง

(ควรเช็คด้วย ในกรณีที่รูปแบบเวลาเป็นแบบ AM/PM)

- กดปุ่ม 
   อีกครั้ง ตัวเลขนาที่จะกระพริบ
   ให้ตั้งโดยกดปุ่ม 
   หรือ
- กดปุ่ม 🖨 อีกครั้งหนึ่ง จะมีลุกศรกระพริบที่ด้านบนของหน้าจอ เลื่อนลูกศรให้ตรงกับวันที่ต้องการโดยกดปุ่ม 🕀 หรือ 🖨

ในกรณีที่กดปุ่ม ᠪ แล้วไม่มีค่าใดกระพริบเลย ให้กดปุ่ม 🖨

อีกจนกว่าจะมีค่าที่สามารถให้ปรับเปลี่ยนได้กระพริบขึ้น

#### 3.2. การเปลี่ยนแปลงรูปแบบการแสดงเวลาจาก AM/ PM เป็น 24 ชั่วโมง

รูปแบบการแสดงเวลานั้น จะถูกตั้งโดยทางผู้ผลิตเป็น AM/PM ผู้ใช้งานสามารถเปลี่ยนเป็น แบบ 24 ชั่วโมง โดยมีวิธีดังนี้ 1. กดปุ่ม 🕝 จนกว่าสัญลักษณ์นาฬิกาจะปรากฏขึ้นบนหน้าจอ 2. กดปุ่ม 🕞 แล้วตัวเลขชั่วโมงจะกระพริบ 3. กดปุ่ม 🕀 และ 🖨 พร้อมกัน รูปแบบเวลาจะเปลี่ยนจาก

AM/PM เป็น 24 ชั่วโมง (หรือเปลี่ยนจาก24 ชั่วโมง เป็น AM/PM )

ผู้ใช้งานสามารถเปลี่ยนรูปแบบการแสดงเวลาได้ในทุกขั้นตอนที่เกี่ยวข้องกับเวลา เช่นขั้นตอนการตั้งเวลาเริ่มรดน้ำ เป็นต้น (ยกเว้นการตั้งเวลาการให้น้ำ)

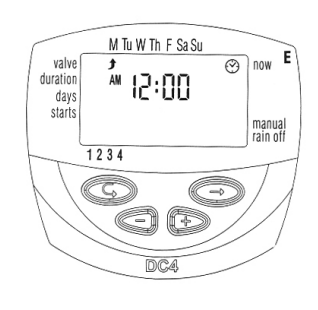

#Galcon

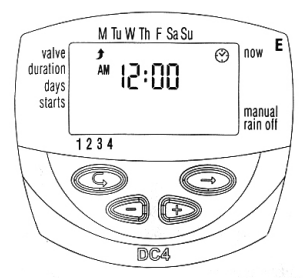

#### 3.3 การเลือกวาล์วเพื่อตั้งโปรแกรม

ผู้ใช้งานต้องทำการเลือกวาล์วเพื่อตั้งโปรแกรมรดน้ำให้วาล์วแต่ละตัว การเลือกเพื่อตั้งโปรแกรมมีวิธีการดังนี้

- 1. กดปุ่ม 🕞 จนกว่าสัญลักษณ์ก๊อกน้ำจะปรากฏขึ้นบนหน้าจอ
- 2. กดปุ่ม 🖨 จะมีลูกศรกระพริบที่ด้านล่างของหน้าจอ
- 3. เลื่อนลูกศรให้ตรงกับหมายเลขวาล์วที่ต้องการโดยกดปุ่ม 🕀 หรือ 🖨
- 4. กดปุ่ม 🕞 เพื่อไปสู่ขั้นตอนต่อไป

#### 3.4 การตั้งระยะเวลาการรดน้ำ

 กดปุ่ม ( จนกว่าสัญลักษณ์นาฬิกาทรายจะปรากฏขึ้นบนหน้าจอ
 กดปุ่ม ( แล้วดัวเลขชั่วโมงจะกระพริบ ให้ดั้งจำนวนชั่วโมงที่ต้องการ โดยกดปุ่ม ( หรือ ( แล้วกดปุ่ม ) อีกครั้งดัวเลขนาทีจะกระพริบ ให้ตั้งจำนวนนาทีโดยกดปุ่ม ( หรือ )
 กดปุ่ม ( เพื่อไปสู่ขั้นตอนต่อไป
 ในกรณีที่ใช้คอนโทรลเลอร์รุ่น S ผู้ใช้งานสามารถตั้งนาทีได้อีกด้วย โดยวิธีการตั้งจะเหมือนกับการตั้งชั่วโมงหรือนาที

#### 3.5 การเลือกวัน/สัปดาห์ที่ต้องการรดน้ำ

 กดปุ่ม ( จนกว่าสัญลักษณ์นาฬิกาทรายจะปรากฏขึ้นบนหน้าจอ
 กดปุ่ม ( หนึ่งครั้งจะมีลูกศรกระพริบที่ด้านบนของหน้าจอ ด้านล่างวันจันทร์
 กดปุ่ม ( หนึ่งครั้งจะมีลูกศรกระพริบที่ด้านบนของหน้าจอ ด้านล่างวันจันทร์
 กดปุ่ม ( เพื่อเลื่อนลูกศรไปยังวันที่ต้องการรดน้า
 กดปุ่ม ( น วันที่เลือกไว้เพื่อกำหนดให้วันดังกล่าวเป็นวันที่ต้องรดน้า ซึ่งลูกศรข้างใต้วันดังกล่าวจะหยุดกระพริบ แล้วเลื่อนไปกระพริบที่วันถัดไป ผู้ใช้งานสามารถเลือกวันอื่นๆได้โดยทำซ้าขั้นตอนนี้
 กดปุ่ม ( น วันที่เลือกไว้เพื่อกำหนดให้วันดังกล่าวเป็นวันที่ไม่ต้องรดน้า ซึ่งลูกศรข้างใต้วันดังกล่าวจะหยุไปแล้วเลื่อนไปกระพริบที่วันถัดไป ผู้ใช้งานสามารถเลือกวันอื่นๆได้โดยทำซ้าขั้นตอนนี้
 กดปุ่ม ( เพื่อไปสู่ขั้นตอนต่อไป เมื่อทำตามขั้นตอนข้างต้นจนถึงวันอาทิตย์แล้ว กดปุ่ม ( หนึ่งครั้ง จะมีคำว่า ONCE ปรากฏขึ้นกลางหน้าจอและมีสัญลักษณ์ ( ปรากฏขึ้น ที่ด้านขวาบนของหน้าจอ ถ้าต้องการกลับไปยังขั้นตอนเลือกวันในสัปดาห์ ที่ต้องการรดน้า ให้กดปุ่ม ( ) 1-2 ครั้ง

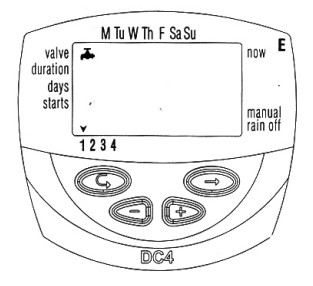

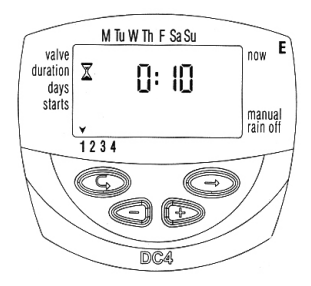

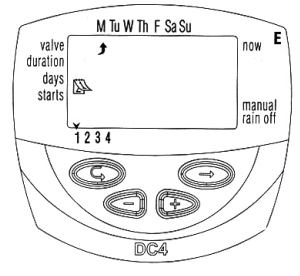

### 3.6 การตั้งเวลาเริ่มการรดน้ำ

ในขั้นตอนนี้ ผู้ใช้งานสามารถที่จะตั้งเวลาเริ่มการรดน้ำ ในวันที่กำหนดไว้ 4 เวลา ต่อวาล์ว 1 วาล์ว แต่ละตัวจะ เปิดวาล์วตามเวลาเริ่มการรดน้ำที่ได้ตั้งไว้เป็นระยะเวลา ที่ได้ตั้งไว้ในหัวข้อ 4.4

จั้งเวลาเริ่มการรดน้ำโดยกดปุ่ม 
 หรือ
 เพื่อเพิ่มชั่วโมง/นาที

 (ควรเช็คด้วยในกรณีที่รูปแบบเวลาเป็นแบบ AM/PM)
 ให้ทำซ้าขั้นตอนที่ 2 และ 3 ในกรณีที่ต้องการตั้งเวลาเริ่มต้นที่ 2 3 และ4
 ในกรณีที่ต้องการลบเวลาเริ่มต้นที่ดั้งไว้ ให้กดปุ่ม
 เพื่อเลือกเวลาเริ่มต้นนั้นๆ แล้วกดปุ่ม

 เพื่อให้ดัวเลขชั่วโมงกระพริบ

 กดปุ่ม
 หรือ
 จนกว่าจะมีคำว่า OFF ปรากฏขึ้นบนหน้าจอ
 ในกรณีที่ต้องการดั่งโปรแกรมให้กับวาล์วดัวอื่น ให้ทำซ้าขั้นตอนข้างดัน
 โดยเริ่มตั้งแต่หัวข้อที่ 4.3 เป็นต้นไป

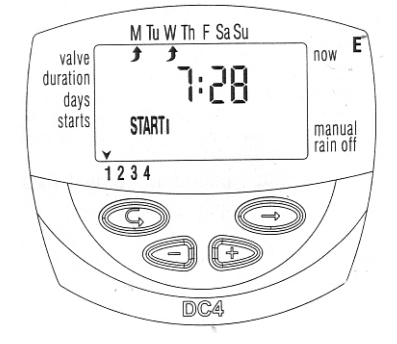

#### 3.7 ตัวอย่างการตั้งโปรแกรมรดน้ำ

สมมุติว่าผู้ใช้งานต้องการตั้งโปรแกรมให้คอนโทรลเลอร์ให้รดน้ำ 3 ครั้ง/วัน โดนใช้รูปแบบการแสดงเวลาแบบ 24 ชั่วโมง โดยให้รดน้ำ ณ เวลา 8.00 น. 13.00 น. 19.00 น. เป็นระยะเวลา 2.5 ชั่วโมง ในวันอังคาร และวันศุกร์ ในการเลือกรูปแบบการแสดงเวลา ให้ทำตาม ขั้นตอนที่ 4.2

- 1. กดปุ่ม 🕞 จนกว่า สัญลักษณ์ก็อกน้ำจะปรากฏขึ้นบนหน้าจอ
- 2. กดปุ่ม 🖨 จะมีลูกศรกระพริบที่ด้านล่างของหน้าจอ
- 3. เลื่อนลูกศรให้ตรงกับหมายเลขวาล์วที่ต้องการตั้งโปรแกรมโดยกดปุ่ม 🕀 หรือ 🖨
- 4. กดปุ่ม 🕞 จนกว่าสัญลักษณ์นาฬิกาทรายจะปรากฏขึ้นบนหน้าจอ
- 6. กดปุ่ม 🕏 จนกว่าสัญลักษณ์ปฏิทินจะปรากฏขึ้น
- กดปุ่ม ( หนึ่งครั้ง จะมีลูกศรกระพริบที่ด้านบนของหน้าจอ ด้านล่างวันจันทร์ กดปุ่ม ( ) ให้ลูกศรเลื่อนไป ยังวันอังคาร แล้วกดปุ่ม ( ) ลูกศรใต้วันอังคารจะหยุดกระพริบแล้วเลื่อนไปวันพุธ กดปุ่ม ( ) 2 ครั้ง เพื่อให้ลูกศรเลื่อน ไปวันศุกร์ แล้วกดปุ่ม ( ) อีกครั้ง
- 8. กดปุ่ม 🔄 จนกว่า START I จะปรากฏขึ้นบนหน้าจอ กดปุ่ม 🖨 ตัวเลขชั่วโมงจะกระพริบ
- ตั้งเวลาเริ่มการรดน้ำเป็น 8.00 โดยกดปุ่ม 
   หรือ
   ทำซ้าขั้นตอนนี้เพื่อตั้ง START II ที่ 13.00 และ

   START III ที่ 19.00
- กดปุ่ม 🕞 ไปยัง START IV กดปุ่ม 🖨 ตัวเลขชั่วโมงจะกระพริบ กดปุ่ม 🔂 หรือ 🖨 จนกว่าบนหน้าจอ จะมีคำว่า OFF ปรากฏขึ้นเพื่อยกเลิก START IV

### 4. ฟังก์ชั่นเสริมอื่นๆ

### 4.1. การตั้งรดน้ำ 1 ครั้ง/ วัน

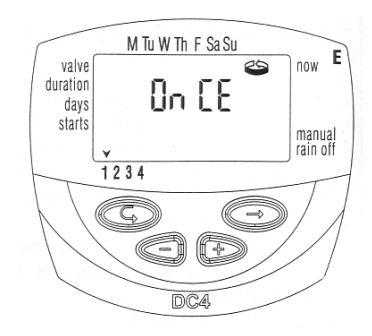

**Galcon** 

### 4.2. ກາຣຕັ້งรดน้ำแบบ Cycle

เมื่อใช้พังชั่นนี้แล้ว คอนโทรลเลอร์ จะสั่งให้โซลินอยด์วาล์วเปิดรดน้ำ ในทุกๆชั่งเวลาที่กำหนด (วัน ชั่วโมง นาที) เป็นระยะเวลาตามที่ กำหนดไว้ (การตั้งระยะเวลาการรดน้ำ สามารถดูได้ในหัวข้อที่ 4.4) 1. กดปุ่ม 🕞 จนกว่าสัญลักษณ์ปฏิทินจะปรากฏขึ้น

 กดปุ่ม 🕞 หลายๆครั้ง (ผ่านการตั้งวันในสัปดาห์ที่ต้องการรดน้ำ ไป)จนกว่าจะมีสัญลักษณ์ < ปรากฏขึ้น และมีคำว่า ONCE กระพริบบนหน้าจอ

 ในรุ่น S นั้นผู้ใช้งานสามารถตั้งช่วงเวลาได้ตั้งแต่ 1 นาทีขึ้นไป โดยการตั้งช่วงเวลานั้นจะเหมือนรุ่นปรกติ ทุกประการ

# 4.3. การตั้งวัน/เวลาที่ต้องการรดน้ำสำหรับการตั้งรดน้ำ 1 ครั้ง/วัน และการตั้งรดน้ำแบบ Cycle

ขั้นตอนนี้จะทำให้ผู้ใช้งานสามารถตั้งเวลาเริ่มการให้น้ำ และจำนวน วันที่ต้องการเลื่อนการรดน้ำ โดยจำนวนวันนั้นจะถูกแสดงบนหน้าจอ ถัดจากเวลาเริ่มรดน้ำ โดยถ้าตั้ง

0 DAYS = โปรแกรมเริ่มทำงานวันนี้

2. กดปุ่ม 🕞 ตัวเลขชั่วโมงกระพริบ

3.ตั้งเวลา (ชั่วโมง/นาที) เริ่มรดน้ำที่ต้องการ โดยกดปุ่ม 🕀 หรือ 🖨

(ควรเช็คด้วย ในกรณีที่รูปแบบเวลาเป็นแบบ AM/PM)

 กดปุ่ม ( จนกว่าตัวเลขข้างๆ เวลาเริ่มรดน้ำจะกระพริบ ( ตัวเลขดังกลล่าวจะอยู่เหนือคำว่า DAYS)

 ตั้งจำนวนวันที่ต้องการเลื่อนการรดน้ำตามต้องการโดยกดปุ่ม ⊕
 หรือ ⊖ (START II, III, IV จะไม่สามารถใช้ได้ในโหมดการทำงาน นี้)

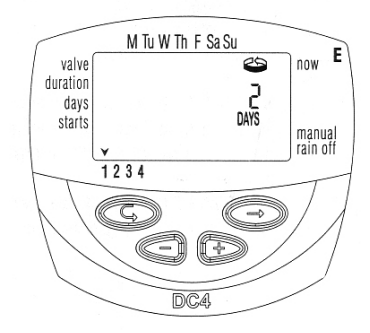

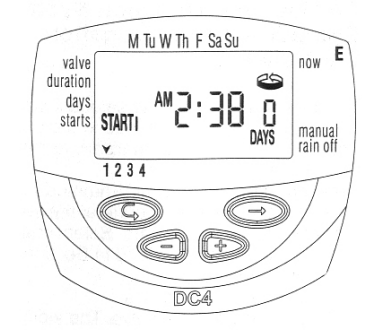

#### 4.4. ຕັວອຍ່າงการตั้งโปรแกรมรดน้ำแบบ Cycle

สมมุติว่าผู้ใช้งานต้องการตั้งโปรแกรมให้คอนโทรลเลอร์ให้รดน้ำ 1 ครั้งทุกๆ 5 วัน ตั้งแต่ 12.45PM เป็นเวลา 1 ชั่วโมง

1. ตั้งระยะเวลารดน้ำตามหัวข้อที่ 4.4 โดยกดปุ่ม จนกว่าสัญลักษณ์นาฬิกาทรายจะปรากฏขึ้นบนหน้าจอ

กดปุ่ม 🔄 แล้วตั้งให้ตัวเลขชั่วโมงเป็น 1 โดยกดปุ่ม 🕀 หรือ 🖨

- 2. กดปุ่ม 🕞 จนกว่าสัญลักษณ์ปฏิทินจะปรากฏขึ้นบนหน้าจอ
- กดปุ่ม 🕞 หลายๆครั้ง (ผ่านการตั้งวันในสัปดาห์ที่ต้องการรดน้ำไป) จนกว่าคำว่า ONCE จะกระพริบบนหน้าจอ
- 4. ในขณะที่ Once กระพริบอยู่ กดปุ่ม 🕀 หรือ 🖨 เพื่อตั้งจำนวนวันเป็น 5 วัน
- 5. กดปุ่ม 🕞 จนกว่าจะมีคำว่า START I ปรากฏขึ้นบนหน้าจอ
- 6. กดปุ่ม 🕞 ตัวเลขชั่วโมงจะกระพริบ
- 7. กดปุ่ม 🚯 จนตัวเลขชั่วโมงเป็น 12 (PM)
- 8. กดปุ่ม 🖨 ตัวเลขนาที่จะกระพริบ กดปุ่มจนตัวเลขนาทีเป็น 45

#### 4.5 การใช้งานระบบ Manual ผ่านทางคอนโทรลเลอร์

ในพังก์ชั่นนี้ คอนโทรลเลอร์จะสั่งเปิดวาล์วที่เลือกไว้ ตามระเวลา รดน้ำที่ได้ตั้งไว้หลังจากที่รดน้ำเสร็จ วาล์วจะปิดตัวเองทันที หมายเหตุ : โปรแกรมการรดน้ำเดิมที่ได้ตั้งไว้จะยังไม่ถูกลบและ จะทำงานตามปรกติ

 กดปุ่ม ( จนกว่าสัญลักษณ์ 🛋 จะปรากฏขึ้นบนหน้าจอ ให้เลือกวาล์วที่จะเรียกใช้งานโดยทำตามหัวข้าที่ 4.3.

 หากต้องการหยุดการทำงานแบบ Manual หลังจากที่ผ่านช่วง เวลาที่แสดงระยะเวลารดน้ำ (20 วินาที) ไปแล้ว ผู้ใช้งานสามารถ ทำได้โดยกดปุ่ม ( จานกว่าจะมีคำว่า ON ปรากฏขึ้นบนหน้าจอ จากนั้นให้กดปุ่ม ( เพื่อทำการปิดวาล์ว ผู้ใช้งานสามารถสั่งปิด วาล์วได้ถึง 2 ตัวพร้อมกัน โดยวิธีการตั้งโปรแกรมวาล์วตัว ที่นั้น เหมือนกับการตั้งโปรแกรม ให้วาล์วตัวแรกทุกประการ

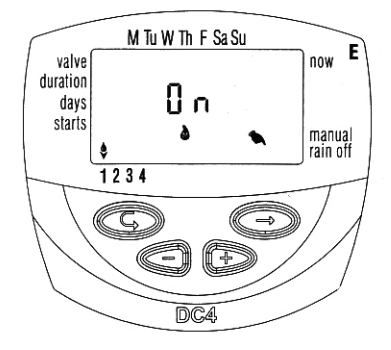

**Galcon** 

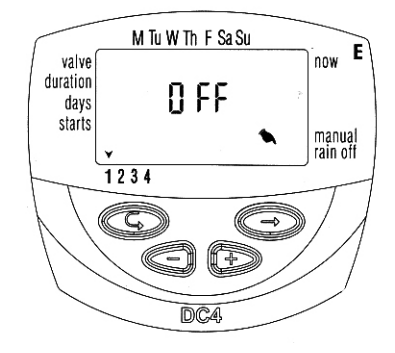

#### 4.6 การใช้งานระบบ Manual แบบต่อเนื่อง

ผู้ใช้งานสามารถตั้งโปรแกรมให้เปิดวาล์วทุกตัวต่อเนื่อง โดยมีวิธีดังนี้
1. กดปุ่ม ( งานกว่าสัญลักษณ์ ( งาะปรากฏขึ้น
2. ในขณะที่ไม่มีสิ่งใดแสดงบนหน้าจอ ให้กดปุ่ม ( งาะปรากฏขึ้น
2. ในขณะที่ไม่มีสิ่งใดแสดงบนหน้าจอ ให้กดปุ่ม ( งาะปรากฏขึ้น
ประมาณ 5 นาที วาล์วตัวที่ 1 จะเปิด โดยที่บนหน้าจอจะแสดงระยะ
เวลารดน้ำที่เหลือ เมื่อวาล์วที่ 1 ปิด วาล์วที่ 2 ก็จะเปิดขึ้นทันที และ
จะเกิดขึ้นแบบนี้ไปเรื่อยๆ จนกระทั่งวาล์วตัวสุดท้ายรดน้ำเสร็จ โดยที่
วาล์วที่กำลังเปิดอยู่รูปหยดน้ำเหนือตัวเลขวาล์วตัวนั้นจะกระพริบ
3. ผู้ใช้งานสามารถข้ามการรดน้ำของวาล์วแต่ละตัวได้โดยกดปุ่ม ( งาะครารที่ทำงานอยู่จะปิด และวาล์วตัวต่อไปก็จะเปิดทันที
4. ผู้ใช้งานจะสามารถออกจากหน้าจอนี้ได้ก็ต่อเมื่อวาล์วทำงานหมด
ทุกตัวแล้ว ในระหว่างที่ใช้ฟังก์ชั่นนี้วาล์วทุกตัวจะยกเลิกการทำงาน
ตามโปรแกรมเดิมที่ได้ตั้งไว้ชั่วคราว จนกว่าจะเสร็จกระบวนการ

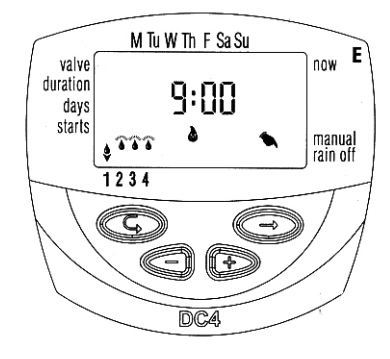

### 4.7 การสั่งหยุดการรดน้ำชั่วคราว

พังก์ชั่นการทำงานนี้ใช้สำหรับหยุดการทำงานของวาล์วทุกตัว ชั่วคราว เช่นในกรณีที่ฝนตก โดยที่โปรแกรมการรดน้ำที่ดังไว้ จะยังคงอยู่ ไม่ถูกลบออกแต่อย่างไร 1. กดปุ่ม ๔ จนกว่าสัญลักษณ์ ் จะปรากฏขึ้น 2. กดปุ่ม ๔ ค้างไว้ประมาณ 5 วินาที สัญลักษณ์ र ุจะปรากฏ ขึ้นข้างๆคำว่า Rain off วาล์วทุกตัวจะหยุดทำงานทันที 3. ผู้ใช้งานสามารถยกเลิกฟังก์ชั่นนี้ได้โดยกดปุ่ม ๔ จนกว่า สัญลักษณ์ ் จะปรากฏขึ้นบนหน้าจอ แล้วกดปุ่ม ๔ ค้างไว้ จนกว่า สัญลักษณ์ ศ จะปรากฏขึ้นข้างๆคำว่า Rain off 4. ผู้ใช้งานสามารถใช้ฟังก์ชั่นนี้ได้แม้ว่าจะมีวาล์วตัวใดตัวหนึ่งใน ระบบเปิดอยู่ก็ตาม

 5. ในกรณีที่ผู้ใช้งานตั้งโปรแกรมให้คอนโทรลเลอร์เปิดวาล์วตัวใดๆ ก็ตามในระหว่างที่ใช้ฟังก์ชั่นนี้อยู่ จะมีคำว่า Rain ปรากฏขึ้นบนหน้า จอ โดยที่วาล์วตัวดังกล่าวจะไม่เปิดอีกด้วย

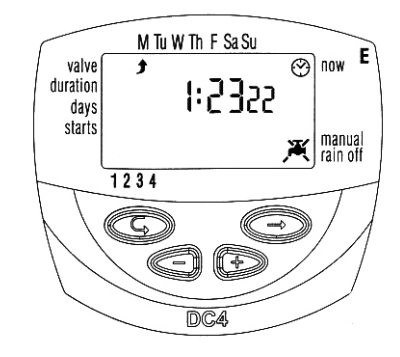

#### 4.8 การเพิ่ม-ลดระยะเวลาให้น้ำโดยการเพิ่ม-ลด %

ผู้ใช้งานสามารถลดระยะเวลาการรดน้ำของวาล์วทุกตัวพร้อมกันได้โดย ปรับอัตรา % การให้น้ำ เช่น ต้องการเพิ่มระยะเวลาการรดน้ำ จากเดิม 1 ชั่วโมง โดยเพิ่มขึ้นอีก 10 % = 6 นาที รวมเป็น 66 นาที 1. กดปุ่ม ๔ จนกว่าสัญลักษณ์ ↔ จะปรากฏขึ้นบนหน้าจอ 2. รอจนกว่าที่ไม่มีสิ่งใดแสดงบนหน้าจอกระพริบ 3. กดปุ่ม ⊕ และ ➡ พร้อมกันจะมี 00 %+ ปรากฏขึ้นบนหน้าจอ 4. กดปุ่ม ⊕ แล้วหมายเลข 00 จะกระพริบ กดปุ่ม ⊕ หรือ ➡ เพื่อเพิ่มหรือลด % ตามต้องการ (เพิ่มหรือลดได้ที่ละ 5 % ) โดยที่ % ที่ ตั้งไว้จะแสดงบนหน้าจอแสดงเวลาปัจจุบันด้วย ข้อควรระวัง: พังก์ชั่นนี้ไม่สามารถเปลี่ยน %ของวาล์วแต่ละตัวได้

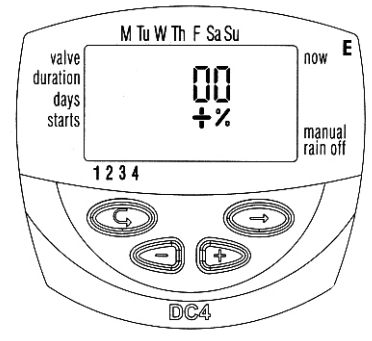

#### 5.สัญลักษณ์แสดงสถานะต่างๆของคอนโทรลเลอร์

#### 5.1. วาล์วที่อยู่ในระหว่างรอเปิด

ในกรณีที่วาล์วเปิดอยู่พร้อมกัน 2 ตัว และวาล์วตัวที่ 3 กำลังจะเปิด วาล์วตัวที่ 3 จะเข้าสู่โหมดรอเปิด โดยรูปหยดน้ำ 🍐 จะกระพริบเหนือ หมายเลขของวาล์วที่กำลังรอเปิดเมื่อวาล์ว 2 ตัวแรกปิด วาล์วตัวนี้ก็จะ เปิดตามปรกติ ในกรณีที่ใช้ระบบ Manual เพื่อเปิดวาล์วในขณะที่วาล์ว เปิดอยู่แล้ว 2 ตัว จะมี ตัวอักษร W ปรากฏขึ้นบนหน้าจอ ซึ่งวาล์วตัว ดังกล่าวจะเปิดก็ต่อเมื่อวาล์ววาล์ว 2 ตัวที่เปิดอยู่ปิดลง

#### 5.2. ถ่านไฟฉาย (สำหรับเก็บโปรแกรม ) อ่อน

เมื่อถ่านไฟฉายไฟอ่อนมาก บนหน้าจอจะมีสัญลักษณ์รูปถ่านไฟฉาย กระพริบขึ้น ในกรณีที่คอนโทรลเลอร์ไม่ได้ด่อเข้ากับแหล่งจ่ายไฟ ผู้ใช้ งานจะต้องเปลี่ยนถ่านภายในเวลา 30 วินาที เพื่อที่จะเก็บข้อมูลทั้งหมด ไว้

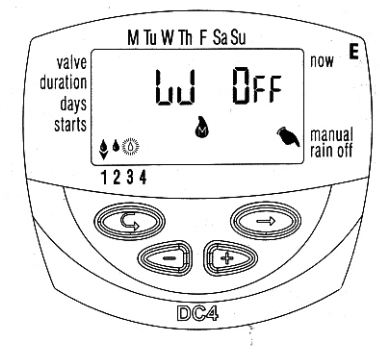

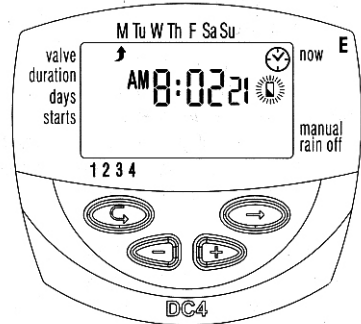

### 5.3 คำเตือนแบ็ตเตอร์รี่ปรากฏขึ้น

เมื่อถ่านหมด ไอคอน จะปรากฏขึ้นมาให้เห็นส่วนอื่นๆ ของหน้าจอจะหายไปและวาล์วทั้งหมดจะไม่ทำงาน ข้อมูลยังคงอยู่ถ้าใส่ถ่ายภายใน 30 วินาที

#### 5.4. โปรแกรมรดน้ำที่ตั้งใว้ไม่สมบูรณ์

ในกรณีที่ต้องการใช้ระบบ Manual ผ่านทางคอนโทรลเลอร์ แต่ไม่สามารถทำได้และมีคำว่า No Prog ปรากฏขึ้นบน หน้าจอ นั่นแสดงว่าผู้ใช้งานไม่ได้ตั้งระยะเวลาการรดน้ำให้ กับวาล์วที่จะเปิด ซึ่งในกรณีนี้คอนโทรลเลอร์จึงไม่สามารถ ที่จะสั่งวาล์วตัวดังกล่าวได้

#### 5.5 เซ็นเซอร์

การควบคุมการให้น้ำโดยใช้เซ็นเซอร์น้ำฝนเป็นตัวควบคุม คอนโทรลเลอร์ในการสั่งการไม่ให้ตารางการให้น้ำที่เราได้ ้ตั้งไว้ทำงาน (หากฝนไม่ตกเซ็นเซอร์ก็จะไม่ทำงาน) ยก ้ตัวอย่างเช่น ถ้าเชื่อมระบบเซ็นเซอร์น้ำฝนเข้ากับตัว คอนโทรลเลอร์แล้วระบบการให้น้ำจะทำงานก็ต่อเมื่อ ที่ตัว เซ็นเซอร์น้ำฝนแห้ง หากมีฝนตกหรือน้ำฝนยังคงค้างอยู่ ระบบการให้น้ำก็จะไม่ทำงานจนกว่า ตัวเซ็นเซอร์จะแห้ง การเลือกใช้เซ็นเซอร์น้ำฝนเมื่อคุณต่อระบบเซ็นเซอร์ น้ำฝนแล้ว เซ็นเซอร์น้ำฝนก็จะควบคุมการเปิดปิดวาล์ว ทั้งหมดด้วย ดูหน้าที่ 6 ตลอดเวลาที่เซ็นเซอร์น้ำฝนทำงาน (เนื่องจากเกิดเหตุที่ตรงตามเงื่อนไขการสั่งปิดวาล์วของ เซ็นเซอร์น้ำฝน สัญลักษณ์รูปปรอทจะกระพริบตลอดเวลา วาล์วที่เลือกใช้เซ็นเซอร์น้ำฝนจะปิดตลอดเวลาช่วงนี้ ใน กรณีที่มีคำว่า S OFF ปรากฏขึ้นบนหน้าจอในขณะใช้งาน ระบบ Manual อยู่แสดงว่าเซ็นเซอร์น้ำฝนได้ทำการปิด วาล์วตัวดังกล่าวอยู่ ทำให้ไม่สามารถเปิดระบบรดน้ำได้

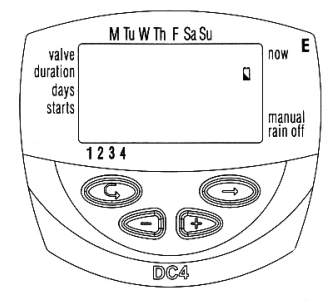

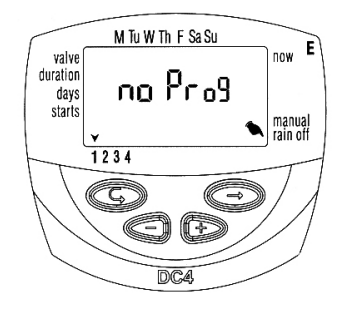

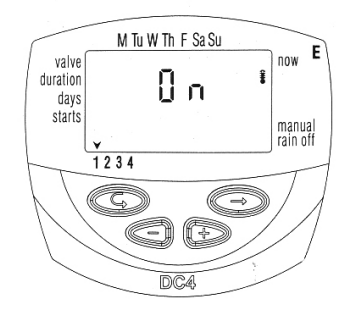

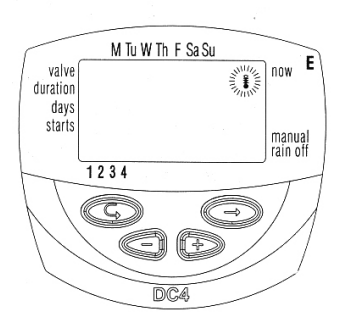

## 6. คຳແนะนำเพิ่มเติมสำหรับ รุ่น S DC–1S , DC–4S , DC–6S

#### คุณสมบัติหลัก :

- ในรุ่น S สามารถตั้งระยะเวลาการให้น้ำได้ตั้งแต่ 1 วินาที 12 ชั่วโมง
- ในรุ่น S สามารถตั้งความถี่ในการให้น้ำได้ตั้งแต่ 1 นาที 1 วัน ไปจนถึง ทุกๆ 30 วัน
- ฟังก์ชั่น Irrigation Window สำหรับการตั้งรดน้ำแบบ Cycle ฟังก์ชั่นนี้จะอยู่ใน คอนโทรลเลอร์รุ่น S เท่านั้น

#### การตั้งระยะเวลาการให้น้ำ :

การตั้งระยะเวลาการให้น้ำในรุ่น S สามารถตั้งเป็นหน่วยวินาทีได้ โดยการตั้งระยะเวลานั้นจะเหมือนรุ่นปรกติ ทุกประการ ระบบน้ำแบบ Cyclical :

ในรุ่น S นั้นผู้ใช้งานสามารถดั้งช่วงเวลาได้ตั้งแต่ 1 นาทีขึ้นไป โดยการตั้งช่วงเวลานั้นจะเหมือนรุ่นปรกติ ทุกประการ

### 6.1. ฟังก์ชั่น Irrigation Window สำหรับการตั้งรดน้ำ

#### IIUU Cycle

พังก์ชั่นนี้จะอยู่ใน คอนโทรลเลอร์รุ่น S เท่านั้น โดยเป็นคุณสมบัติขั้น สูงที่ทำให้ผู้ใช้สามารถเลือกช่วงเวลาของวันที่จะให้คอนโทรลเลอร์สั่ง รดน้ำแบบ Cycle ได้ (ดูในหัวข้อที่ 5.2) เช่นในเวลาที่ร้อนที่สุดของวัน เป็นต้น ระยะเวลาการใช้งาน Irrigation Window จะไม่สามารถตั้งได้ มากกว่า 1 วัน (สูงสุด 23 ชั่วโมง 59 นาที) และสามารถใช้ได้ในโหมด Cycle เท่านั้น ยกตัวอย่างเช่น ทำการรดน้ำ 10 นาที ทุกๆ 1 ชั่วโมง ในช่วงเวลาระหว่าง 11.00 น. ถึง 15.00 น.

2. กดปุ่ม 🕞 คำว่า OFF จะกระพริบบนหน้าจอ

ในกรณีที่โปรแกรมการรดน้ำแบบ Cycle ที่ตั้งไว้นั้นเกินเวลา 24 ชั่วโมง ฟังก์ชั่น Irrigation Window จะถูกยกเลิกทันที

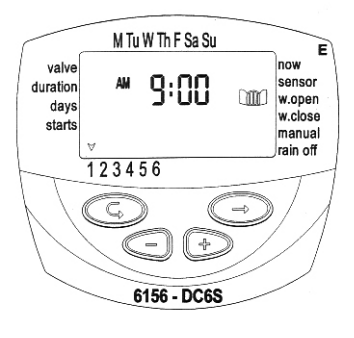

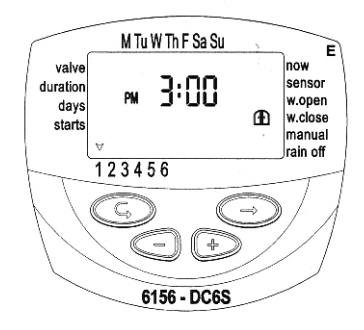

ในกรณีที่ผู้ใช้งานต้องการยกเลิกพังก์ชั่น ให้ทำตามขั้นตอนดังนี้ 1. กดปุ่ม ( มา กาว่าสัญลักษณ์หน้าต่าง ) ม เปิดจะปรากฏขึ้นบน หน้าจอข้าง W. OPEN เวลาที่ตั้งไว้ครั้งล่าสุดจะปรากฏขึ้นบนหน้าจอ 2. กดปุ่ม ( จนกว่าจะมีคำว่า OFF ปรากฏขึ้นบนหน้าจอข้างๆ สัญลักษณ์หน้าต่าง ) ม เมื่อทำตามขั้นตอนเสร็จแล้ว พังก์ชั่น Irrigation Window จะถูกยกเลิก

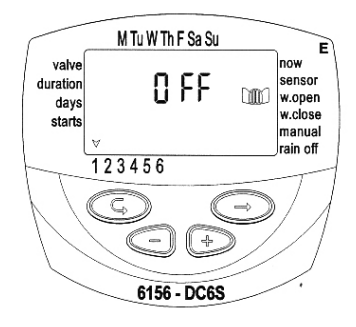

### 6.2. การใช้งาน Irrigation Window หลังจากที่ผ่านเวลาเริ่มรดน้ำไปแล้ว

ตัวอย่างเช่น ผู้ใช้งานตั้งโปรแกรมให้รดน้ำเป็นเวลา 5 นาทีทุกๆ ช่วงเวลา 30 นาที ตั้งแต่ 9 โมงเช้าถึง 5 โมงเย็น แต่ เนื่องจากผู้ใช้งานทำกับตั้งโปรแกรมการทำงานดังกล่าวเมื่อเวลา 9.20 ผลก็คือโปรแกรมที่ตั้งไว้จะไม่ทำงานในวันนี้ แต่ จะเริ่มทำงานใน 9 โมงเช้าวันรุ่งขึ้น ในกรณีที่ต้องการให้โปรแกรมที่ตั้งไว้ทำงานภายในวันนี้ โดยมีวิธีการดังนี้ 1. กดปุ่ม @ จนกว่าจะมีคำว่า START I ปรากฏขึ้นบนหน้าจอ

 1. กตบุ้ม (⊕ หรือ (⇒ เพื่อตั้งเวลา โดยให้ตั้งเวลาให้มากกว่าเวลาในปัจจุบัน เช่น 9.30 AM ซึ่งคอนโทรลเลอร์ จะ ถือเอาเวลานี้เป็นเวลาเริ่มโปรแกรมสำหรับวันนี้ และในวันรุ่งขึ้นโปรแกรมจะกลับไปใช้เวลาเริ่มที่ได้ตั้งข้างไว้ Irrigation Window ตามปรกติ โดยที่ต่อไปนี้ STAR I จะแสดงถึงเวลาการเปิดวาล์วครั้งต่อไปตามที่ได้โปรแกรมไว้แทน

### 6.3. การใช้เซ็นเซอร์ในระบบวาล์ว

1. เลือกวาล์วที่ต้องการให้ทำงานร่วมกับเซ็นเซอร์

 กดปุ่ม ( จนกว่าสัญลักษณ์รูปปรอท ( จะปรากฏขึ้นบนหน้า จอข้างๆ คำว่า Sensor

 กดปุ่ม 
 เพื่อเรียกใช้งานเซ็นเซอร์กับวาล์วตัวดังกล่าวในระบบ รดน้ำโดยคำว่า On จะปรากฏขึ้นบนหน้าจอตลอดเวลาที่เซ็นเซอร์ ทำงาน

(เนื่องจากเกิดเหตุที่ตรงตามเงื่อนไขการสั่งปิดวาล์วของเซ็นเซอร์) สัญลักษณ์รูปปรอท 🌡 จะกระพริบตลอดเวลา วาล์วที่เลือกใช้ เซ็นเซอร์จะปิดตลอดช่วงเวลานี้ ในกรณีที่ต้องการยกเลิกเซ็นเซอร์ กับวาล์วตัวนั้นๆ ให้กดปุ่ม ⊖ ในขณะที่อยู่ในหน้าจอเรียกใช้งาน เซ็นเซอร์ คำว่า Off จะปรากฏขึ้นบนหน้าจอ

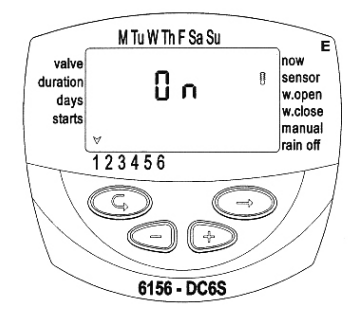

### 7. การบำรุงรักษา,ปัญหา สาเหตุ และวิธีแก้ไข

- หากไม่ได้ใช้งานเป็นเวลานานควรถอดแบตเตอร์รี่ออก และเมื่อใช้งานจะต้องตั้งค่าการใช้งานใหม่
- ผู้ใช้งานควรติดตั้งกรองน้ำไว้ด้านหน้าวาล์ว (ก่อนวาล์ว) และควรล้างทำความสะอาดอย่างสม่ำเสมอ
   เพื่อป้องกันความเสียหายที่อาจเกิดขึ้นกับวาล์วซึ่งจะนำไปสู่ความผิดปรกติที่เกิดขึ้นกับการเปิด-ปิดวาล์ว
   ด้วยคอนโทรลเลอร์
- ในกรณีการใช้งานทั่วๆไป ผู้ใช้งานควรเปลี่ยนถ่านไฟฉายทุกๆ 1 ปี
- แรงดันใช้งานของวาล์วในระบบ =1-8 บาร์

| ปัญหาและอาการที่พบ                                                                                            | สาเหตุ                                                                         | แนวทางแก้ไข                                                                                                    |
|----------------------------------------------------------------------------------------------------|--------------------------------------------------------------------------------|----------------------------------------------------------------------------------------------------|
| • วาล์วไม่เปิดขณะที่ใช้งานระบบ<br>Manual ผ่านทางคอนโทรลเลอร์                                                  | <ul> <li>การเชื่อมต่อระหว่างคอนโทรลเลอร์กับ<br/>โซลินอยด์วาล์วไม่ดี</li> </ul> | <ul> <li>ทำการดัดและเชื่อมต่อใหม่</li> </ul>                                                                                             |
|                                                                                                    | • แบตเตอร์รี่หมด                                                               | <ul> <li>เปลี่ยนแบตเตอร์รี่ใหม่</li> </ul>                                                                                               |
| <ul> <li>หน้าจอไม่ทำงาน</li> </ul>                                                                            | • แบตเตอร์รี่หมด                                                               | <ul> <li>เปลี่ยนแบตเตอร์รี่ใหม่</li> </ul>                                                                                               |
| <ul> <li>สัญลักษณ์เซ็นเซอร์กระพริบตลอด</li> <li>เวลาโดยไม่ทราบสาเหตุและวาล์วไม่</li> <li>เปิดรดน้า</li> </ul> | <ul> <li>เกิดไฟฟ้ารัดวงจรขึ้นกับเซ็นเซอร์<br/>หรือเซ็นเซอร์เสีย</li> </ul>     | <ul> <li>ตรวจเช็คสายไฟและจุดเชื่อมต่อ</li> <li>ระหว่างเซ็นเซอร์กับคอนโทรลเลอร์ หรือ</li> <li>เปลี่ยนเซ็นเซอร์ใหม่</li> </ul>             |
| <ul> <li>วาล์วเปิดอยู่แม้ว่าคันโยกอยู่ตรง<br/>ดำแหน่งอัดโนมัติ</li> </ul>                                     | • โซลินอยด์เปิด                                                                | <ul> <li>ให้เชื่อมต่อตัวคอนโทรลเลอร์กับวาล์ว</li> <li>ใหม่, ใส่แบตเตอร์รี่ ,ปิดและเปิดแบบ</li> <li>Manual ผ่านทางคอนโทรลเลอร์</li> </ul> |
| <ul> <li>วาล์วไม่ปิดถึงแม้จะได้ยินเสียง<br/>ทำงานของโซลินอยด์ก็ตาม หน้าจอ</li> </ul>                          | <ul> <li>คันโยกที่วาล์วไม่ได้อยู่ในตำแหน่ง<br/>Auto</li> </ul>                 | • เลื่อนคันโยกที่วาล์วไปยังตำแหน่ง Auto                                                                                                  |
| ไม่ทำงาน                                                                                                    | <ul> <li>มีสิ่งสกปรกอุดตันที่วาล์ว</li> </ul>                                  | <ul> <li>ถอดวาล์วออกทำความสะอาด</li> </ul>                                                                                               |

#### 8. อุปกรณ์เสริม

- กล่องคอนโทรลเลอร์แบบล็อคได้
- กรองน้ำขนาด 3/4 " BSP
- กรองน้ำขนาด 1 " BSP
- ข้อต่อย้ำปลายสายกันน้ำ
- สายไฟสำหรับเชื่อมต่อ

#### 8.1 อุปกรณ์เสริมอื่นๆ

- วาล์วพร้อมโซลินอยด์. ขนาด 3/4 "
- วาล์วพร้อมโซลินอยด์ ขนาด 1 "
- วาล์วพร้อมโซลินอยด์ ขนาด 1 1/2 "
- วาล์วพร้อมโซลินอยด์ ขนาด 2 "